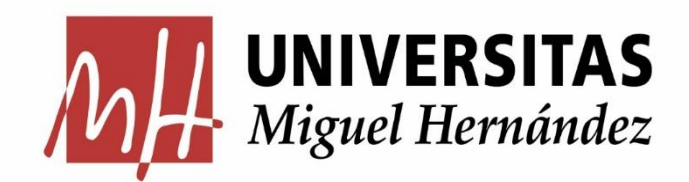

### GUÍAS UXXI-Económico Módulo: Gestión de Ingresos

# CONSULTAS PARAMÉTRICAS FACTURAS IMPAGADAS

Servicio de Gestión Presupuestaria y Patrimonial

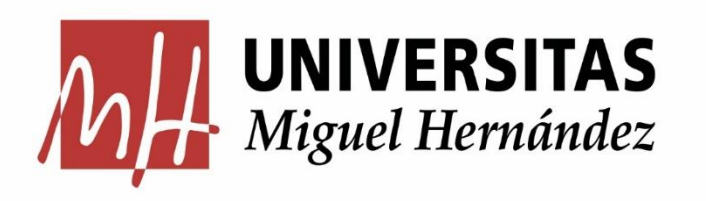

## Consulta facturas impagadas

La consulta paramétrica FACTURAS IMPAGADAS otorga a los usuarios la posibilidad de realizar búsquedas por la mayoría de los campos que definen cada entidad. Estos campos podrán ser definidos en las consultas como campos de acotación, como campos de salida y como campos de ordenación de los resultados de la búsqueda.

Esta consulta permite:

- Ver todas las facturas emitidas por un Centro Emisor
- Comprobar el **estado del cobro** de las mismas
- Ver los documentos de pago y contables asociados

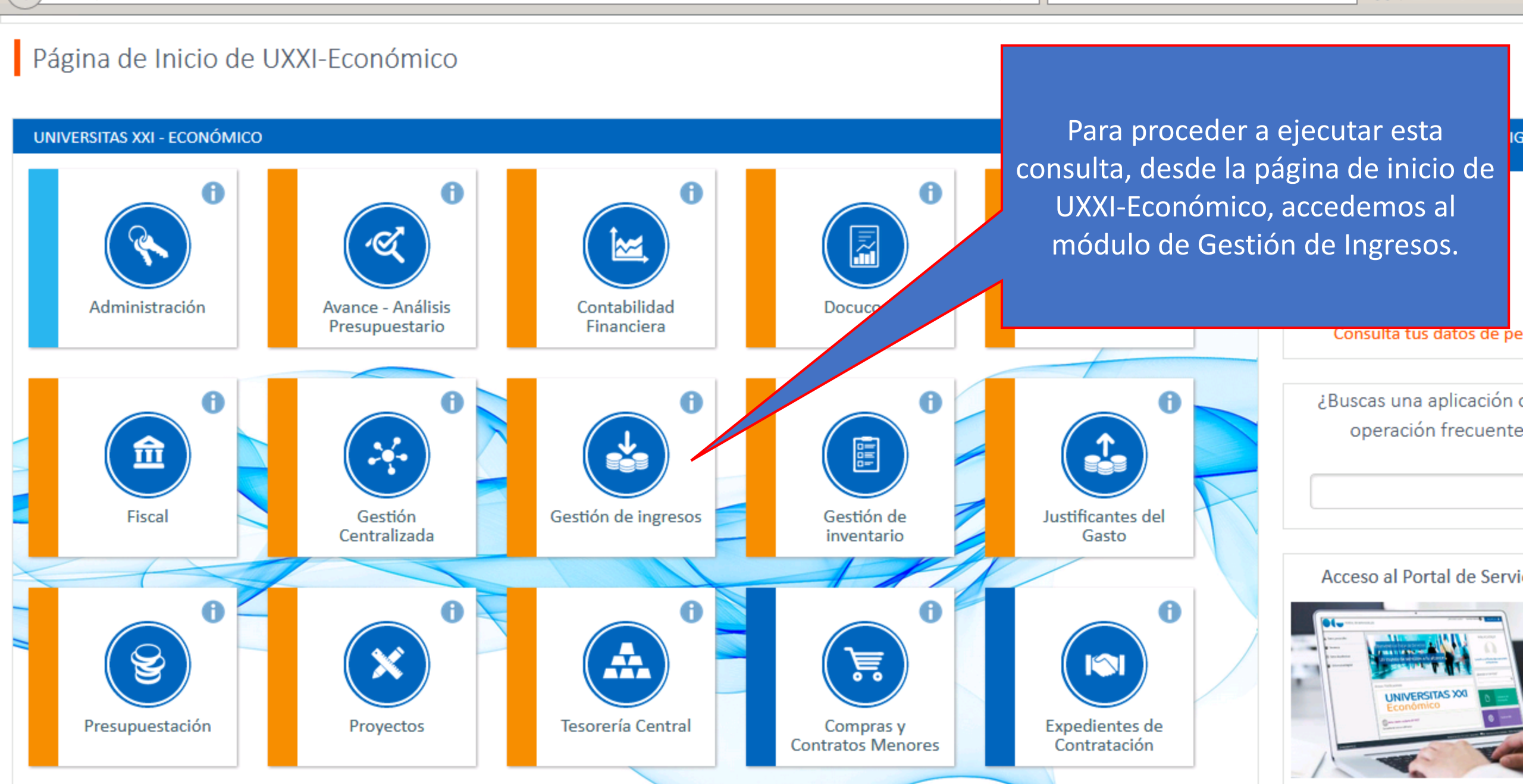

Q Buscar

G

☆自

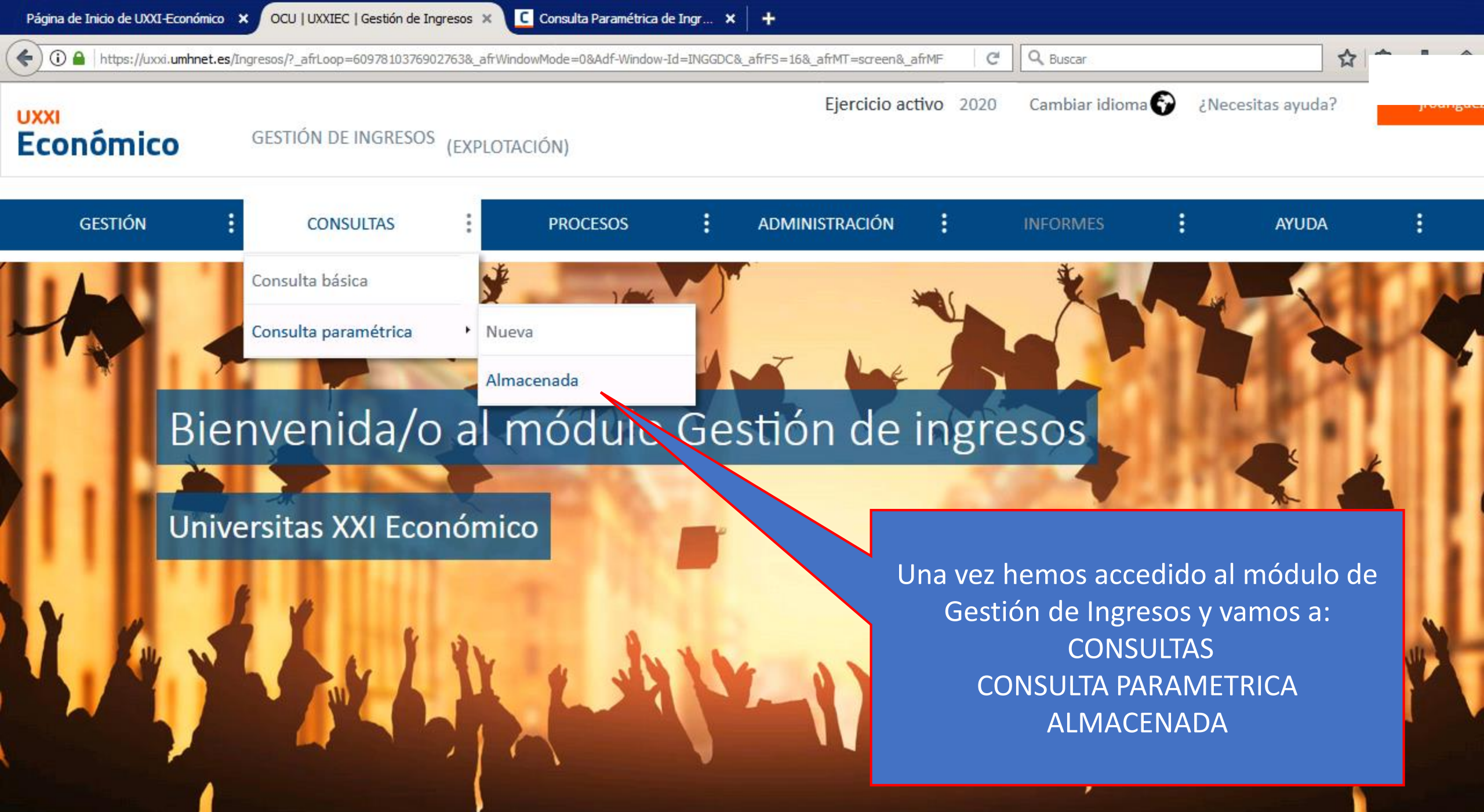

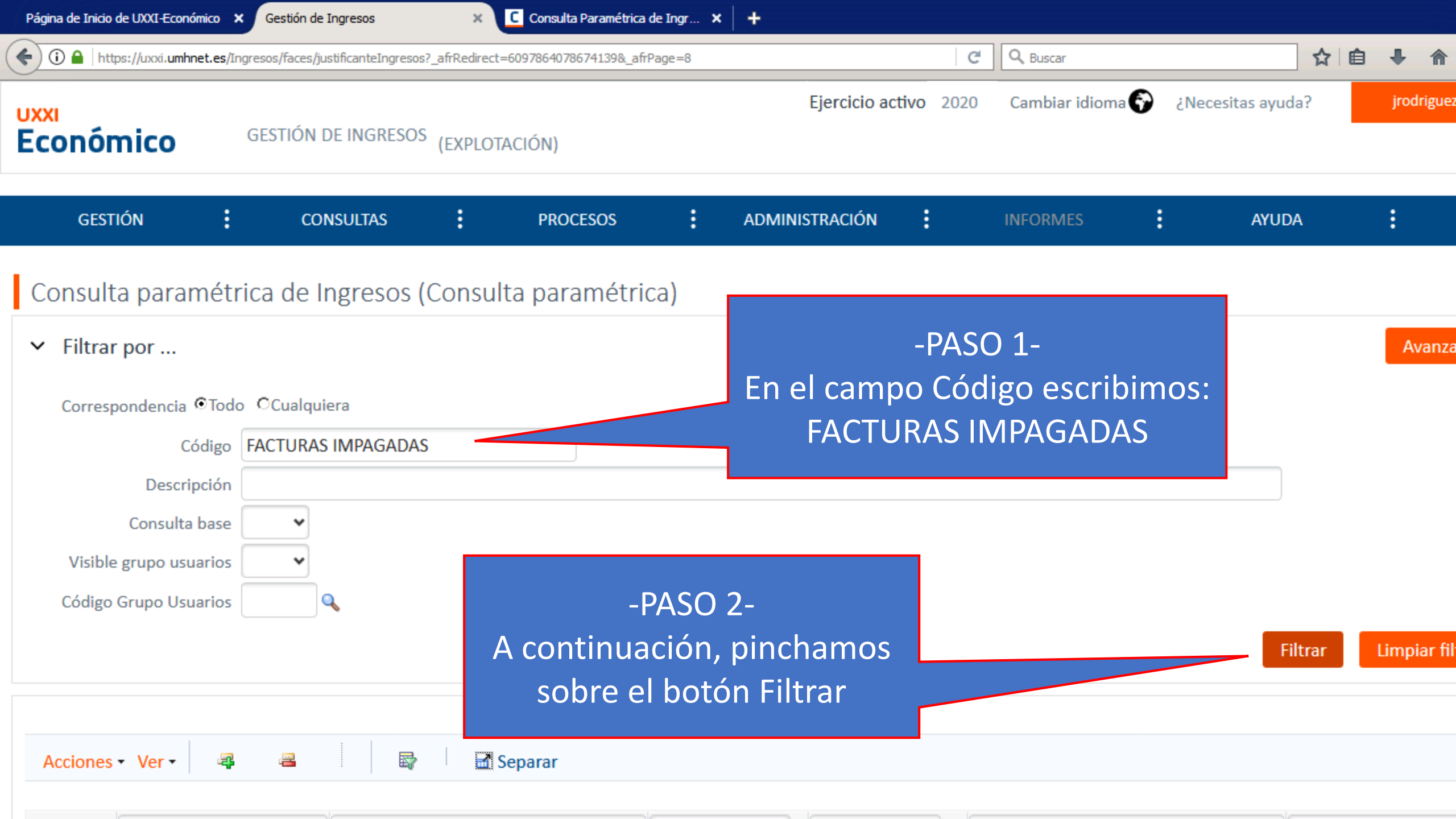

(

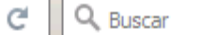

☆ 自 🖡 🎓 💟

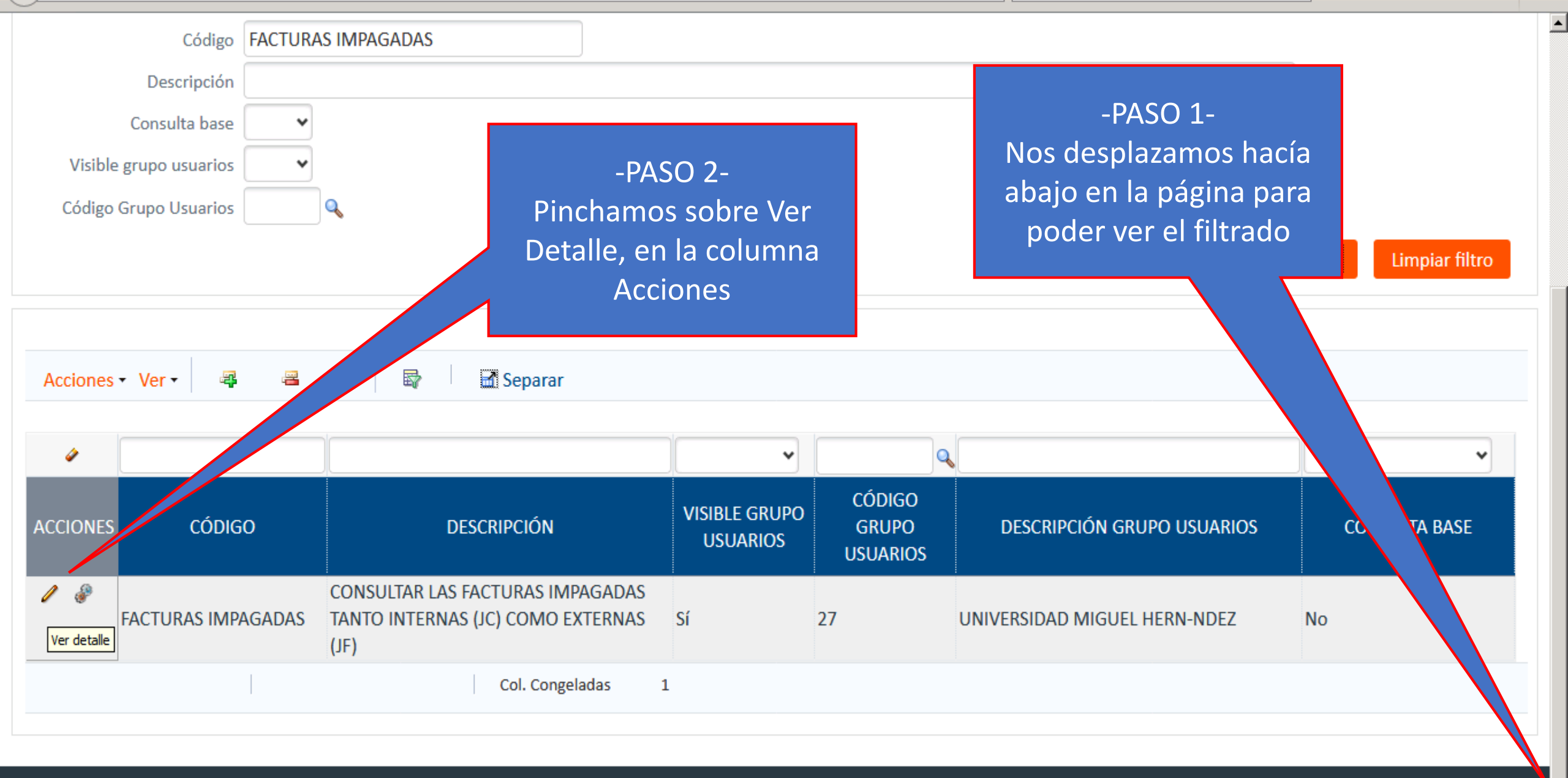

9:00

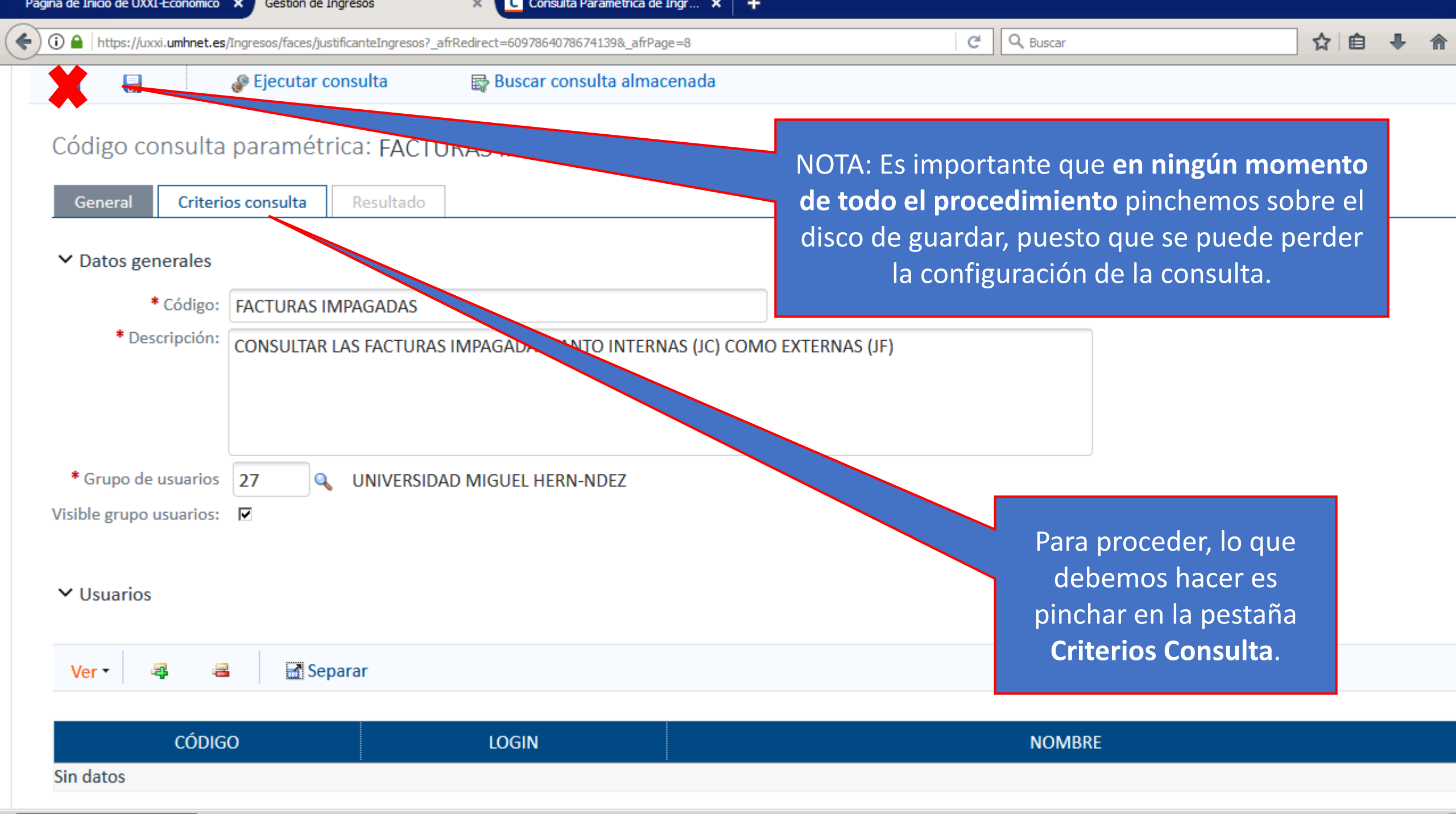

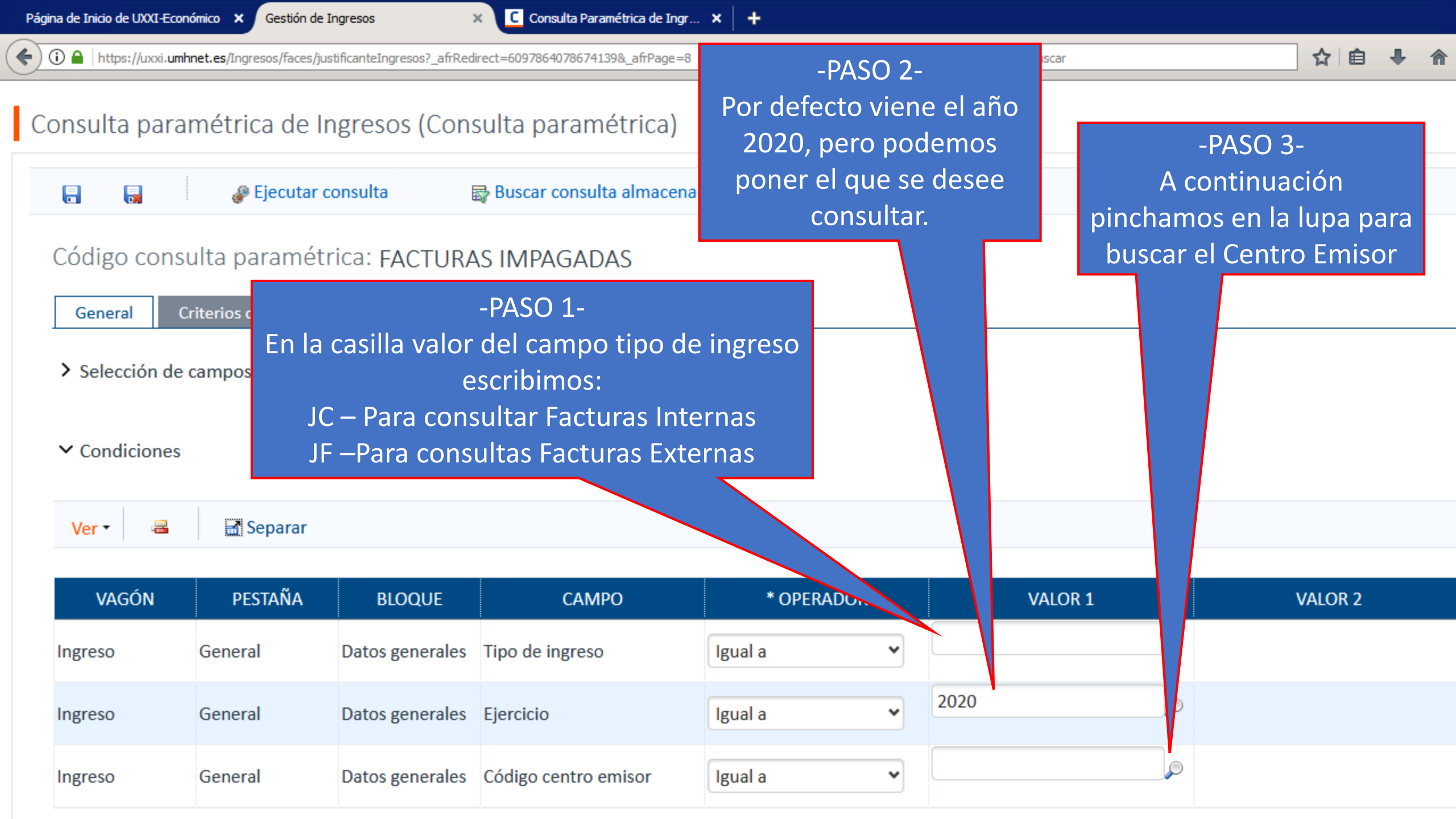

| Página de Inicio de UXXI-Económico × Gestión de Ingreso | s × 🖸                    | Consulta Paramétrica de Ingr 🗙 🕇 | NOTA: En las húsquedas naramétrico                                                                                                    | as es nosihle utilizar dos comodines de |  |  |  |  |  |
|---------------------------------------------------------|--------------------------|----------------------------------|----------------------------------------------------------------------------------------------------|-----------------------------------------|--|--|--|--|--|
|                                                         | eIngresos?_afrRedirect=6 | 097864078674139&_afrPage=8       | búsqueda:                                                                                                    |                                         |  |  |  |  |  |
| Si conocemos el código<br>del Centro Emisor, se         | Centro Emisor l          | Jsuario Ro                       | - Comodín "%": Sustituye a una cadena de múltiples caracteres, por<br>ejemplo: si quiere consultar los registros que contienen la palabra "animal<br>en la descripción del registro (ingreso), en el filtro "descripción" de la |                                         |  |  |  |  |  |
| puede saltar este paso,<br>informándolo en la           | ✓ Filtrar p              | or                               | consulta indicará <b>%animal%</b> - Comodín "_" : Sustituye a caracteres individuales, por ejemplo: si quiere consultar los registros que contienen la palabra "animal" o                                                       |                                         |  |  |  |  |  |
| pantalla anterior.                                      | Corresp                  | oondencia ©Todo OCualquiera      | "animales" en la descripción del objeto del contrato, en el filtro<br>"descripción" de la consulta indicará <b>%animal</b>                                                                                                    |                                         |  |  |  |  |  |
|                                                         | Có                       | digo                             | ,                                                                                                    |                                         |  |  |  |  |  |
| VAGÓN PES                                               | Descrip                  | ción                             |                                                                                                    | VALOR 2                                 |  |  |  |  |  |
| Ingreso General                                         |                          |                                  |                                                                                                    |                                         |  |  |  |  |  |
| ingreso deneral                                         |                          |                                  | Filtrar Limpiar filtro                                                                                                    | Podomos usar comodinos                  |  |  |  |  |  |
| Ingreso General Dat                                     | •                        |                                  |                                                                                                    |                                         |  |  |  |  |  |
| ingreso deneral Da                                      |                          | :                                |                                                                                                    | para buscar en el campo                 |  |  |  |  |  |
| Ingreso General Dat                                     | CÓDIGO                   | l                                | DESCRIPCIÓN                                                                                                    | descripción.                            |  |  |  |  |  |
| lingreso General Da                                     | 0403                     | SERVICIO INNOVACIÓN ANATÓ        | MICA                                                                                                    |                                         |  |  |  |  |  |
|                                                         | 06VK0016PR               | CENTRO GASTO MIXTO PRESTA        | CION DE SERVICIOS GENERALES CAMP                                                                                                    | Por eiemplo se puede                    |  |  |  |  |  |
|                                                         | 04FK0000ST               | SERVICIOS PRESTADOS POR SE       | RVICIO INNOVACIÓN ANATÓMICA                                                                                                    |                                         |  |  |  |  |  |
| En todo caso, se puede                                  | 48ET0001FI               | TALLER ELECTRÓNICO               |                                                                                                    | escribir %ANIIVIAL%, y                  |  |  |  |  |  |
| seleccionar el centro                                   | 0401                     | BIBLIOTECAS                      |                                                                                                    | pulsando en el botón                    |  |  |  |  |  |
| emisor haciendo doble                                   | 1407                     | SERVICIO DE GESTIÓN PRESUP       | UESTARIA Y PATRIMONIAL                                                                                                    | filtrar, nos aparecerá el               |  |  |  |  |  |
|                                                         | 9EB00                    | INSTITUTO DE NEUROCIENCIAS       | 5                                                                                                    |                                         |  |  |  |  |  |
|                                                         | 48ED 20T                 | EMISIÓN DE FACTURAS INTERN       | NAS DEL ANIMALARIO RMG                                                                                                    |                                         |  |  |  |  |  |
| Ingreso/General/Datos generales/Fecha                   | 4400                     | SERVICIO DE EXPERIMENTACIÓ       | N ANIMAL                                                                                                    | EXPERIMENTACION                         |  |  |  |  |  |
| Ingreso/General/Datos previstos del col                 | 6100                     | SERVICIO DE COMUNICACIÓN         |                                                                                                    | ANIMAL                                  |  |  |  |  |  |
| Ingreso/General/Datos previstos del col                 | 14XQ00010T               | FACTURAS INTERNAS DE TÓNE        | RS                                                                                                    |                                         |  |  |  |  |  |
| Ingroso (Datos oconómicos y tissalos (Im                |                          |                                  |                                                                                                    |                                         |  |  |  |  |  |

Q Buscar G

| VAGÓN   | PESTAÑA | BLOQUE          | САМРО                | * OPERADOR | VALOR 1 | VALOR 2 |
|---------|---------|-----------------|----------------------|------------|---------|---------|
| Ingreso | General | Datos generales | Tipo de ingreso      | Igual a    | JC      |         |
| Ingreso | General | Datos generales | Ejercicio            | Igual a    | 2020    |         |
| Ingreso | General | Datos generales | Código centro emisor | Igual a 💙  | 0403    |         |

 $\overline{\Delta}$ 

 $\Delta$ 

 $\bigtriangledown$  $\bigtriangledown$  Eliminar

#### Campos de salida

Ingreso/General/Datos generales/Número de justificante Ingreso/General/Datos generales/Tipo de ingreso Ingreso/General/Datos generales/Nº de factura Ingreso/General/Datos generales/Fecha de emisión Ingreso/General/Datos previstos del cobro/Código del Tercero Ingreso/General/Datos previstos del cobro/Descripción del Tercero Ingreso/Datos económicos y fiscales/Importes totales/Importe neto total Ingreso/Datos económicos y fiscales/Importes totales/Importe líquido total

Campos de ordenación

Ingreso/General/Datos generales/Código centro emisor

Así quedarían los valores para, por ejemplo, hacer una búsqueda de facturas internas del Servicio de Innovación Anatómica (0403)

La consulta ya está configurada, para que los campos de salida, permitan verificar si la factura esta impagada, así como los documentos de pago.

Eliminar

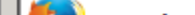

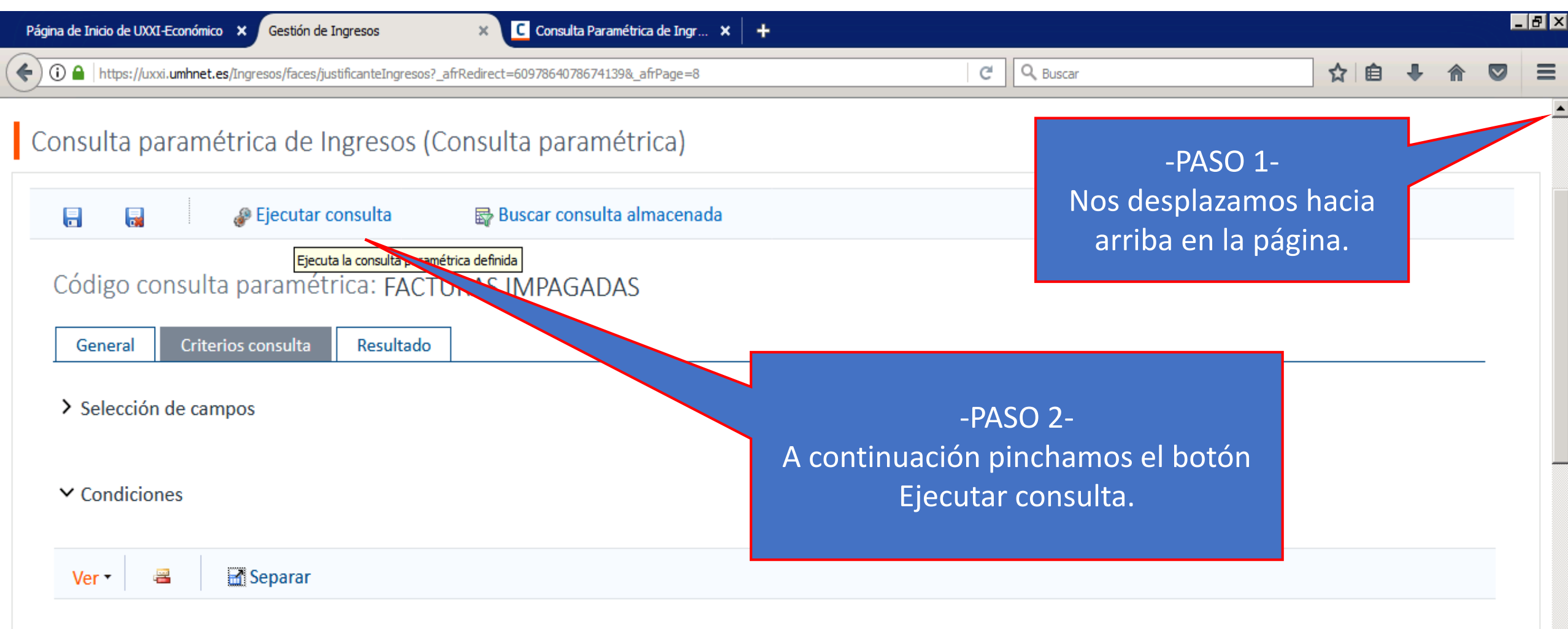

| VAGÓN   | PESTAÑA | BLOQUE          | САМРО                | * OPERADOR | VALOR 1 | VALOR 2 |
|---------|---------|-----------------|----------------------|------------|---------|---------|
| Ingreso | General | Datos generales | Tipo de ingreso      | Igual a 💙  | JC      |         |
| Ingreso | General | Datos generales | Ejercicio            | Igual a    | 2020    |         |
| Ingreso | General | Datos generales | Código centro emisor | Igual a 👻  | 0403    |         |

|                | Contra Economico Va Cestion de I             | ngresos A                      | Consulta Paramet    |              | r            |                              |                   |                                     |                 |                        |
|----------------|----------------------------------------------|--------------------------------|---------------------|--------------|--------------|------------------------------|-------------------|-------------------------------------|-----------------|------------------------|
| 🗲 🛈 🔒   https: | //uxxi. <b>umhnet.es</b> /Ingresos/faces/jus | tificanteIngresos?_afrRedirect | t=6097864078674139& | _afrPage=8   |              | C                            | Q Buscar          |                                     | ☆自              | <b>↓</b> ∧             |
| Código         | consulta paramétr                            | ica: FACTURAS                  | IMPAGADAS           | 5            |              |                              |                   |                                     |                 |                        |
| Genera         | l Criterios consulta                         | Resultado                      |                     |              | Flasper      | to de la cons                | ulta no           | o es muv eficier                    | te debi         | do —                   |
| ✓ Result       | ado                                          |                                |                     |              | a o<br>movin | que hay que<br>niento, por e | despla<br>llo vam | zarse con barra<br>los a exportarla | s de<br>a Excel |                        |
| Accione        | es 🔹 Ver 🖣 🔒 🛛 🗃                             | Separar                        |                     |              |              |                              |                   |                                     |                 |                        |
| ACCIONE        | es Núm. Justificam                           | TIPO IN                        | IGRESO              | Nº FACTU     | IRA          | EMISIÓN                      | TERCERO           | DESCRIPCIÓN D                       |                 |                        |
| 1              | 2020000000001014                             | JC                             | Dara                |              |              | 4/                           | 03/2020 C         | 5350015C                            | UNIVEF<br>HERNA | RSIDAD MI<br>NDEZ DE E |
|                |                                              |                                | Para                | ello, clicar | emos en      | ei                           |                   |                                     |                 |                        |
| /              | 20200000000001063                            | JC                             | uesp                | negable de   |              | :5. 5/                       | 03/2020 C         | 5350015C                            | HERNA           | rsidad mi<br>Ndez de f |
| 1              | 2020000000001015                             | JC                             |                     |              |              | 4/                           | 03/2020 C         | 5350015C                            | UNIVER<br>HERNA | rsidad mi<br>Ndez de f |

| Página de Inicio de | UXXI-Económico × Gestión de Ingre                  | sos 🛛 🗙 🖸 Consulta P                  | Paramétrica de Ingr 🗙 🕇 🕂                   |            |           |                        |                 |
|---------------------|----------------------------------------------------|---------------------------------------|---------------------------------------------|------------|-----------|------------------------|-----------------|
| 🗲 🛈 🔒   https:      | //uxxi. <b>umhnet.es</b> /Ingresos/faces/justifica | anteIngresos?_afrRedirect=60978640786 | 74139&_afrPage=8                            | C Q Buscar |           | ☆ 🖻 🖣                  |                 |
| Código              | consulta paramétrica                               | a: Facturas Impaga                    | DAS                                         |            |           |                        |                 |
| Genera              | Criterios consulta                                 | Resultado                             |                                             |            |           |                        |                 |
| ✓ Result            | ado                                                |                                       |                                             |            |           |                        |                 |
| Accione<br>Seleccio | es Ver - 🔒 🖬 Se                                    | eparar                                |                                             |            |           |                        |                 |
| Deselect<br>Accione | cionar todo                                        | TIPO INGRESO                          | Nº FACTURA                                  | EMISIÓN    | TERCERO   | DESCRIPCI              | ÓN DE           |
| 1                   | 2020000000001014                                   | JC<br>En e<br>ab                      | el desplegable que se<br>re pinchamos sobre | 4/03/2020  | Q5350015C | UNIVERSID/<br>HERNANDE | AD ML           |
| 1                   | 2020000000001063                                   | JC                                    | Seleccionar todo                            | 5/03/2020  | Q5350015C | UNIVERSID/<br>HERNANDE | AD MI<br>Z DE E |
|                     | 2020000000001015                                   | JC                                    |                                             | 4/03/2020  | Q5350015C | UNIVERSID/<br>HERNANDE | AD MI<br>Z DE E |

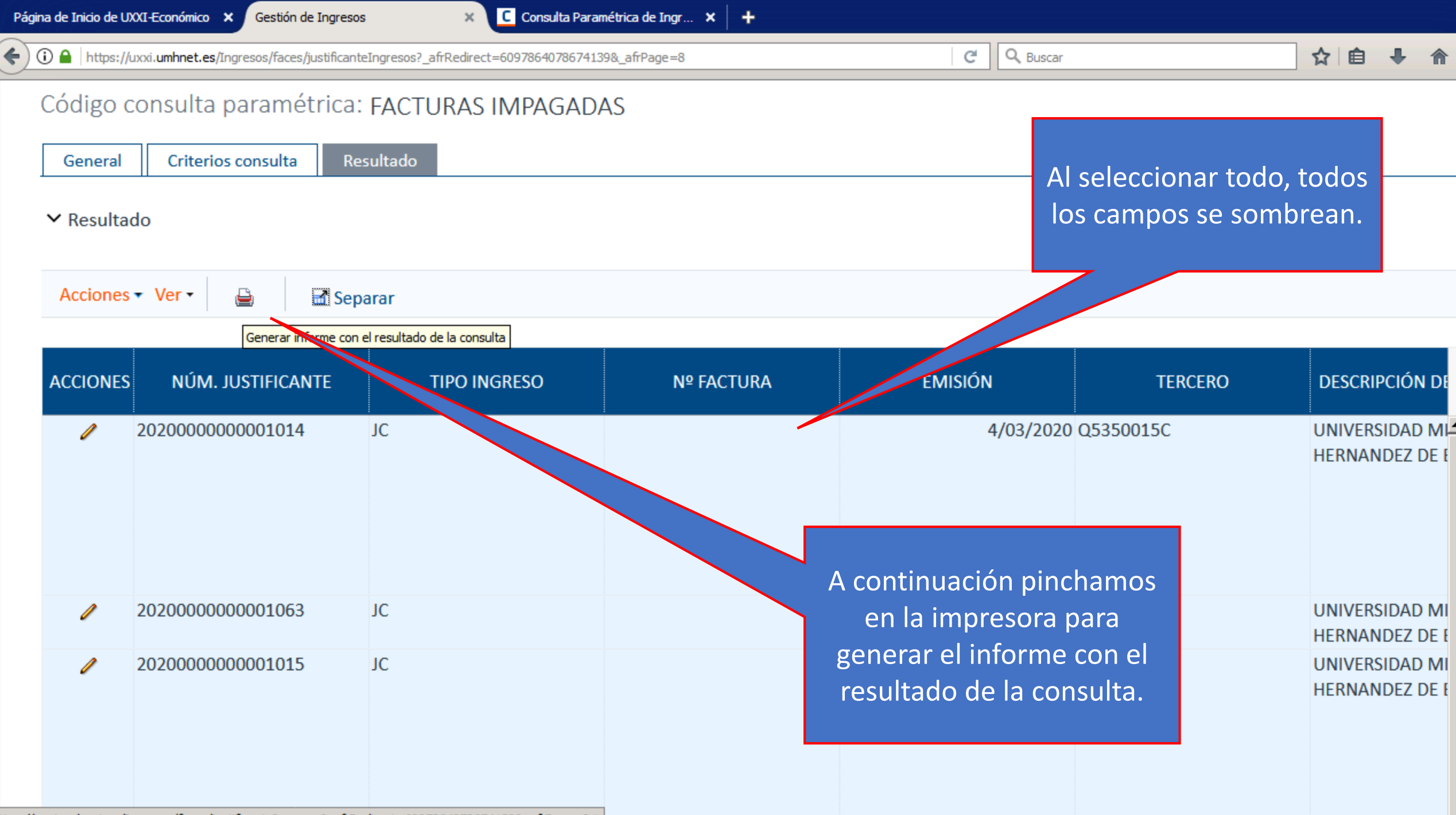

https://uxxi.umhnet.es/Ingresos/faces/iustificanteIngresos? afrRedirect=6097864078674139& afrPage=8#

### Código consulta paramétrica: FACTURAS IMPAGADAS

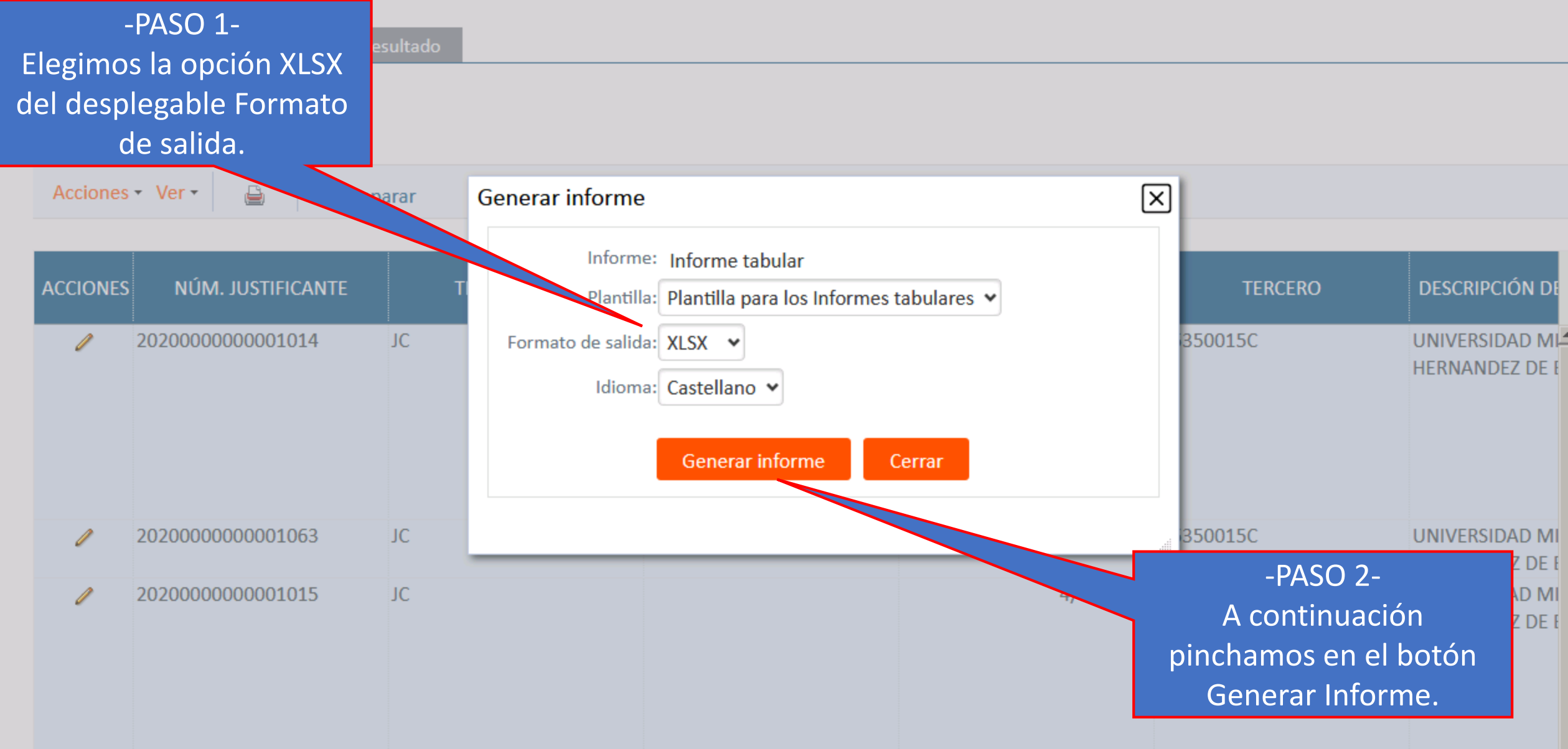

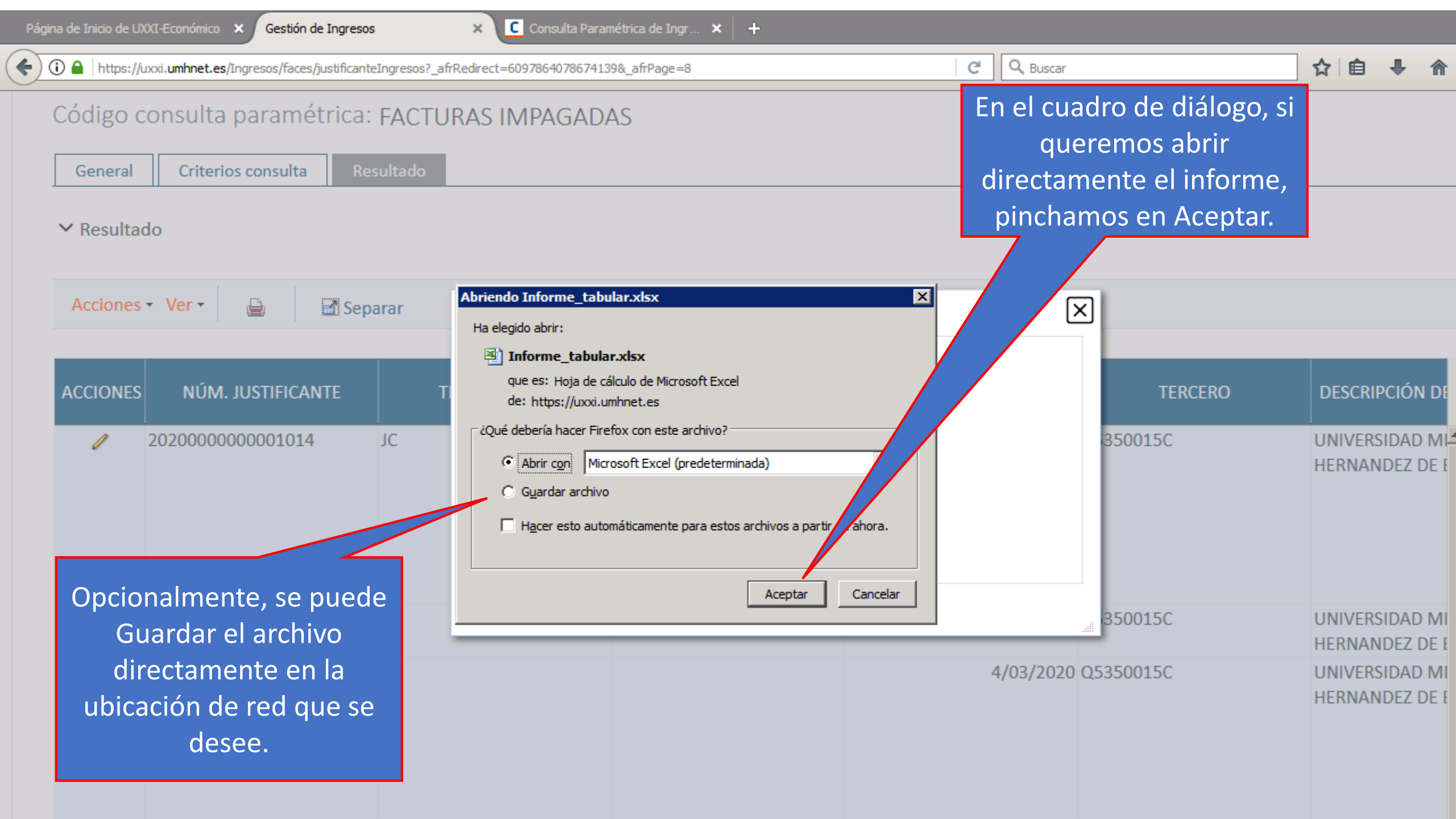

| Ar            | thivo Inicio                            | Inse           | rtar D                | iseño de p          | ágina        | Fórmulas       | Datos                     | Revisar Vi     | ista                             |                       | -                                 |                  |                          |                         |                                         |                                         |                        |                                     | ) ۵                                    | 3 - 6                  | 23 |
|---------------|-----------------------------------------|----------------|-----------------------|---------------------|--------------|----------------|---------------------------|----------------|----------------------------------|-----------------------|-----------------------------------|------------------|--------------------------|-------------------------|-----------------------------------------|-----------------------------------------|------------------------|-------------------------------------|----------------------------------------|------------------------|----|
| Pe            | Gortar                                  | ▼<br>formato   | Calibri<br>N <i>K</i> | <u>S</u> → <u>E</u> | ▼ 11 ▼<br>   | A A (          | ■ = <sub>=</sub><br>E = = | ≫r ≣<br>≢≇     | Ajustar texto<br>Combinar y cent | Gene                  | eral<br>✓ % 000 <sup>€</sup> 00 → | Formatico        | to Darfo<br>nal = como f | rmato Est<br>tabla = ce | ilos de<br>elda *                       | Eliminar Form                           | Tato ≥ Aut             | tosuma *<br>Ilenar *<br>rrar *<br>M | Ordenar<br>y filtrar * se<br>lodificar | Buscar y<br>eleccionar | •  |
|               | P20                                     |                | . (=                  | £                   |              |                |                           |                |                                  |                       |                                   | -                |                          |                         |                                         |                                         |                        |                                     |                                        |                        | -  |
|               | K23                                     |                | <u> </u>              | Jx                  |              |                |                           |                |                                  |                       |                                   |                  |                          |                         |                                         |                                         |                        |                                     |                                        | -                      |    |
| A B C D E F G |                                         |                |                       |                     |              |                |                           |                | H                                |                       |                                   | F                | oden<br>ustifi           | nos v<br>cant           | ver si se<br>e de Ga                    | ha ela<br>sto y e                       | borado<br>I ADO        | o el 1<br>de p                      | nº de<br>ago.                          | IM                     |    |
| 7             | Suel Hernist                            |                | la (                  | consi               | lita a       | piica          | da                        |                | UNIVERS                          | IDAD MIGUE            | L HERNANDEZ DE                    | ELCHE            |                          |                         |                                         |                                         |                        |                                     |                                        |                        |    |
| 8<br>9<br>10  | Parámetros de fil                       | ltro:          | 7                     |                     |              |                |                           |                | Consult                          | a param               | etrica de In                      | gresos           |                          |                         |                                         |                                         |                        |                                     |                                        |                        |    |
| 11            | Datos generales/T                       | ïpo de ingre   | so                    |                     | Dato         | s generales/Ej | jercicio                  |                |                                  |                       |                                   |                  |                          |                         |                                         |                                         |                        |                                     |                                        |                        |    |
| 13            | iguai a. oc                             |                |                       |                     | iguar        | a. 2020        |                           |                |                                  |                       |                                   |                  |                          |                         |                                         | -//                                     |                        |                                     |                                        |                        |    |
| 14            | Núm.<br>justificante                    | Tipo<br>ingres | N•<br>o factura       | Emisión             | Tercero      | C              | Descripción de            | el Tercero     | imp. neto<br>totai               | lmp. líquido<br>total | Descripción<br>justificante       | lmp. a<br>cobrar | Fec.<br>cobro            | Pend.<br>cobro          | Justificante<br>gasto                   | esc.<br>justificante<br>gasto           | Desc. centro<br>emisor | o Centro<br>emisor                  | Doc. conta                             | ble                    |    |
| 15            | ****                                    | JC             |                       | 11/03/2020          | Q5350015C    | UNIVERSIDA     | AD MIGUEL HER             | NANDEZ DE ELCH | HE 110,00                        | 110,00                | Faxtura XXXXXXXX                  | XXX 110,00       |                          | 110,00                  | *****                                   | XXXXXXXXXXX                             | XXXXXXXXX              | ABCD                                |                                        |                        |    |
| 16            | ****                                    | JC             | _                     | 12/03/2020          | Q5350015C    | UNIVERSIDA     | AD MIGUEL HER             | NANDEZ DE ELCH | HE 50,00                         | 50,00                 | Faxtura XXXXXXXX                  | XXX 50,00        |                          | 50,00                   | XXXXXXXXXXXXXXX                         | XXXXXXXXXXX                             | XXXXXXXXXX             | ABCD                                |                                        | _                      |    |
| 17            | ****                                    | JC             | _                     | 11/03/2020          | Q5350015C    |                | AD MIGUEL HER             | NANDEZ DE ELCH | HE 406,00                        | 406,00                | Faxtura XXXXXXXXX                 | XXX 406,00       |                          | 406,00                  | XXXXXXXXXXXXXXXXX                       |                                         |                        | ABCD                                |                                        | _                      |    |
| 18            | XXXXXXXXXXXXXXXXX                       |                |                       | 1270372020          | Q5350015C    |                |                           | NANDEZ DE ELCH | HE 148,50                        | 148,50                | Faxtura XXXXXXXXX                 | XXX 148,50       |                          | 148,50                  |                                         |                                         |                        | ABCD                                |                                        |                        |    |
| 20            | 000000000000000000000000000000000000000 | JIC            | _                     | 12/02/2020          | Q5350015C    |                | AD MIQUEL HER             | NANDEZ DE ELCH | HE 22,00                         | 412.50                | E suture VVVVVVVV                 | NNN 22,00        | 25/04/2020               | 22,00                   | 000000000000000000000000000000000000000 | 000000000000000000000000000000000000000 | 000000000              | ABCD                                | 00000000                               |                        |    |
| 20            | *****                                   | JC             | _                     | 11/03/2020          | Q5350015C    |                | AD MIGUEL HER             | NANDEZ DE ELCH | HE 48.00                         | 48.00                 | Faxtura XXXXXXXXX                 | XXX 48.00        | 2010112020               | 48.00                   | XXXXXXXXXXXXXXXX                        | XXXXXXXXXXX                             | XXXXXXXXXX             | ABCD                                | nnnnnnnn                               | <u>nn</u>              |    |
| 22            | ****                                    | JC             |                       | 12/03/2020          | Q5350015C    | UNIVERSIDA     | AD MIGUEL HER             | NANDEZ DE ELCH | HE 335,00                        | 335.00                | Faxtura XXXXXXXXX                 | XXX 335.00       |                          | 335.00                  | ****                                    | XXXXXXXXXXX                             | XXXXXXXXXX             | ABCD                                |                                        | _                      |    |
| 23            | ****                                    | JC             |                       | 11/03/2020          | Q5350015C    | UNIVERSIDA     | AD MIGUEL HER             | NANDEZ DE ELCH | HE 210,00                        | 210,00                | Faxtura XXXXXXXX                  | XXX 210,00       |                          | 210,00                  | ****                                    | ****                                    | XXXXXXXXXX             | ABCD                                |                                        |                        |    |
| 24            | ****                                    | JC             |                       | 12/03/2020          | Q5350015C    | UNIVERSIDA     | AD MIGUEL HER             | NANDEZ DE ELCH | HE 90,00                         | 90,00                 | Faxtura XXXXXXXXX                 | XXX 90,00        | 29/04/2020               | 0.001                   | ×                                       |                                         |                        | 1.000                               |                                        | ××                     |    |
| 25            | *****                                   | JC             |                       | 11/03/2020          | Q5350015C    | UNIVERSIDA     | AD MIGUEL HER             | NANDEZ DE ELCH | HE 100,00                        | 100,00                | Faxtura XXXXXXXX                  | XXX 100,00       |                          | 100.                    | TA CONTRACTOR                           |                                         |                        |                                     |                                        |                        |    |
| 26            | ****                                    | *              |                       | 1                   |              |                |                           | ELCH           | HE 116,00                        | 116,00                | Faxtura XXXXXXXX                  | XXX 116,00       |                          | 116,00                  | S                                       | Si la fac                               | tura e                 | stá                                 |                                        |                        |    |
| 27            | ****                                    | JC             |                       |                     |              |                |                           |                | HE 22,00                         | 22,00                 | Faxtura XXXXXXXX                  | XXX 22,00        |                          | 22,00                   |                                         |                                         | ·                      |                                     |                                        |                        |    |
| 28            |                                         |                | L L                   | n est               | tas co       | blumr          | has, es                   | stan 🖲         |                                  |                       |                                   |                  |                          |                         | – cont                                  | abiliza                                 | da v p                 | agad                                | la.                                    |                        |    |
| 29            |                                         |                |                       |                     | - <b>f t</b> |                |                           |                | XXXXX                            | XXXXX                 |                                   | *****            |                          | *****                   | Ц                                       |                                         |                        |                                     |                                        |                        |    |
| 30            | las facturas por su                     |                |                       |                     |              |                |                           |                |                                  |                       |                                   |                  |                          | apare                   | ce la fe                                | echa d                                  | le co                  | bro.                                | ágina 1 de 1                           |                        |    |
| 32            |                                         |                | n                     | úme                 | rovt         | ino d          | e ingr                    | eso            |                                  |                       |                                   |                  |                          |                         |                                         |                                         |                        |                                     | *                                      | aynia i ue i           |    |
| 14 4          | Sheet                                   | 1 / 🕅 🗸        |                       |                     | ro y t       |                |                           | 230.           |                                  |                       |                                   | . I 4 [          |                          |                         |                                         |                                         |                        |                                     |                                        |                        |    |
| Lie           | in in Sheet.                            |                |                       |                     |              |                |                           |                |                                  |                       |                                   |                  |                          |                         |                                         |                                         |                        | 82%                                 |                                        | ]                      | ÷  |
| 1             |                                         |                |                       | -                   |              |                |                           |                |                                  |                       |                                   |                  |                          |                         |                                         |                                         |                        | _ 02/0                              |                                        |                        |    |